# AUTODESK<sup>®</sup> INVENTOR<sup>®</sup> Trial Projects

Assembly Design Create a linear drive assembly

| Autodesk A360        | Look in: Data                                  | ✓ Ø Ø №                        |                   |          |   |
|----------------------|------------------------------------------------|--------------------------------|-------------------|----------|---|
| 🔅 Libraries          | Name                                           | Date modified                  | Туре              | Size     |   |
| Content Center Files | L250FM-S-10.ipt                                | 2/13/2016 8:59 AM              | Autodesk Inventor | 100 KB   |   |
| iFeatures            | 🔂 Lazy Susan Bearing.ipt                       | 2/13/2016 8:59 AM              | Autodesk Inventor | 130 KB   |   |
| images               | LED9PIN_2.ipt                                  | 2/13/2016 8:59 AM              | Autodesk Inventor | 598 KB   |   |
|                      | 🔂 Lens Foam Gasket.ipt                         | 2/13/2016 8:59 AM              | Autodesk Inventor | 75 KB    |   |
|                      | Huinear Drive - IGUS v6.iam                    | 2/13/2016 8:59 AM              | Autodesk Inventor | 223 KB   |   |
|                      | 🔂 Linear Drive Mounting Plate.ipt              | 2/13/2016 8:59 AM              | Autodesk Inventor | 95 KB    |   |
|                      | Hugh LT-SLW-1040-AL.iam                        | 2/13/2016 8:59 AM              | Autodesk Inventor | 74 KB    |   |
|                      | Hurslwe-1040-R-69.iam                          | 2/13/2016 8:59 AM              | Autodesk Inventor | 116 KB   |   |
|                      | 🔂 M3 Rubber Washer.ipt                         | 2/13/2016 8:59 AM              | Autodesk Inventor | 72 KB    |   |
|                      | Magnet .ipt                                    | 2/13/2016 8:59 AM              | Autodesk Inventor | 85 KB    | • |
| 1                    | File name: Linear Drive - IGUS v6.iam          |                                | ~                 | •        |   |
|                      | Files of type: Autodesk Inventor Files (*.iam; | *.dwg;*.idw;*.ipt;*.ipn;*.ide) | ~                 |          |   |
|                      | Project File: Ember.ipj                        |                                |                   | Projects |   |
| Quick Launch         |                                                |                                |                   |          |   |

In Inventor, click the 'Projects' icon in the ribbon. Navigate to where you saved the project files and select *Ember-LD-ASM.ipj*. Then open the file *Linear Drive - IGUS v6.iam*.

4.

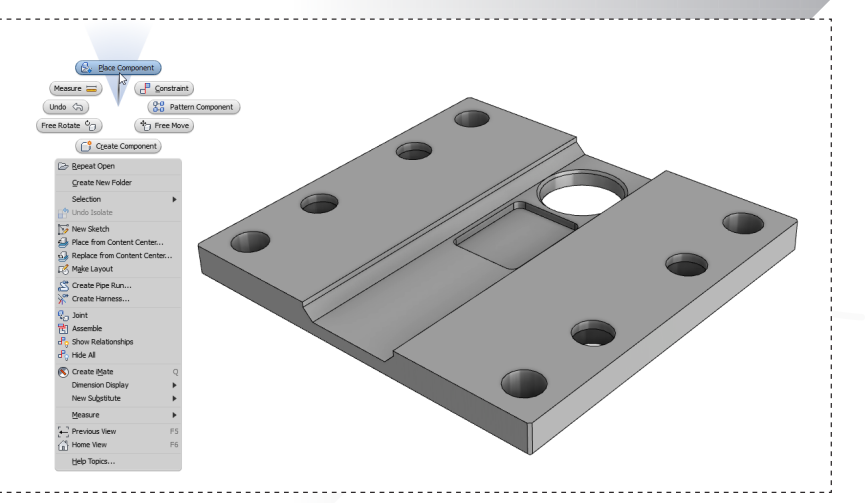

In the model window, right click to bring up the marking menu. Select 'Place Component' and choose *SWZ-W-104003.ipt*. Left click anywhere in the model window to place and then hit 'ESC'.

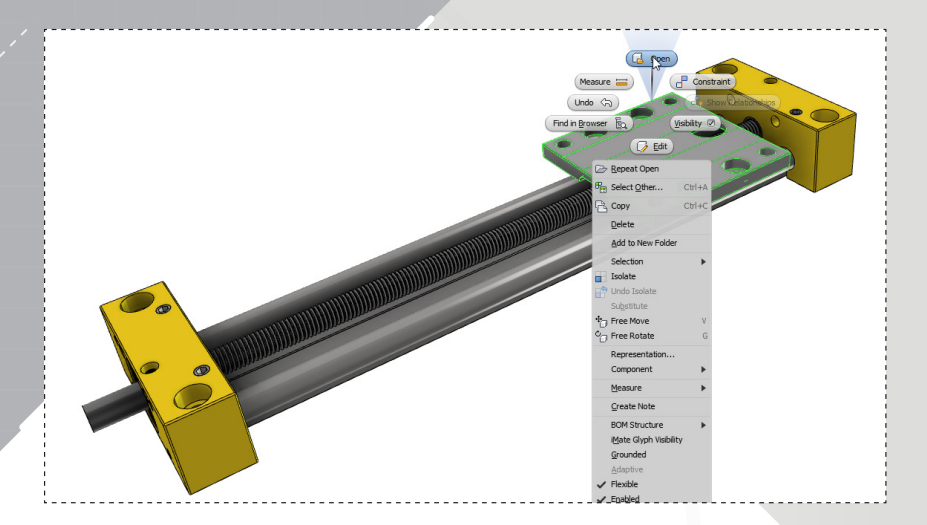

Select the sub-assembly *LW-SLWE-1040-R-69.iam* in the model window and right click to bring up the marking menu. Select 'open'.

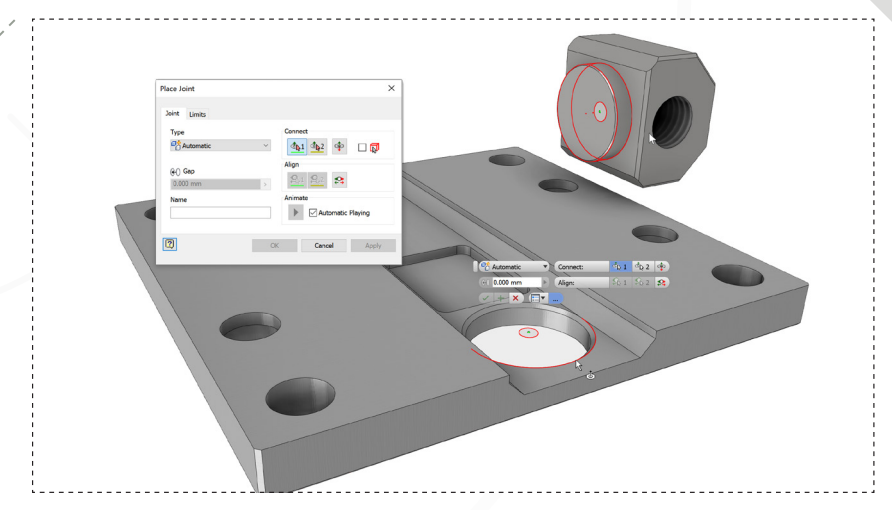

Right click to display the marking menu and choose 'Joint'. Select the two cylindrical surfaces shown to create the joint, flipping the orientation if necessary.

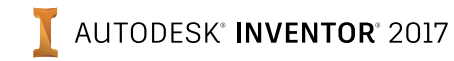

| Do you want to save changes to 3 | W-SI WE-1040-P-69 ism" and its dependen | te?        |
|----------------------------------|-----------------------------------------|------------|
|                                  |                                         | Cancel     |
|                                  | Files Requiring Save                    | Save Statu |
| C: \Users\Brian\Documents\Invent | or \Ember \Data \LW-SLWE-1040-R-69.iam  | Yes        |
| C: \Users \Brian \Document       | s\Inventor\Ember\Data\SWX-104005.ipt    | No         |
| C:\Users\Brian\Documents\I       | nventor\Ember\Data\SWZ-W-104003.ipt     | No         |
|                                  |                                         |            |
| <                                |                                         |            |
|                                  | Yes to All                              | No to All  |

Save and close the subassembly. Make sure *Linear Drive -IGUS v6.iam* is now in the model window.

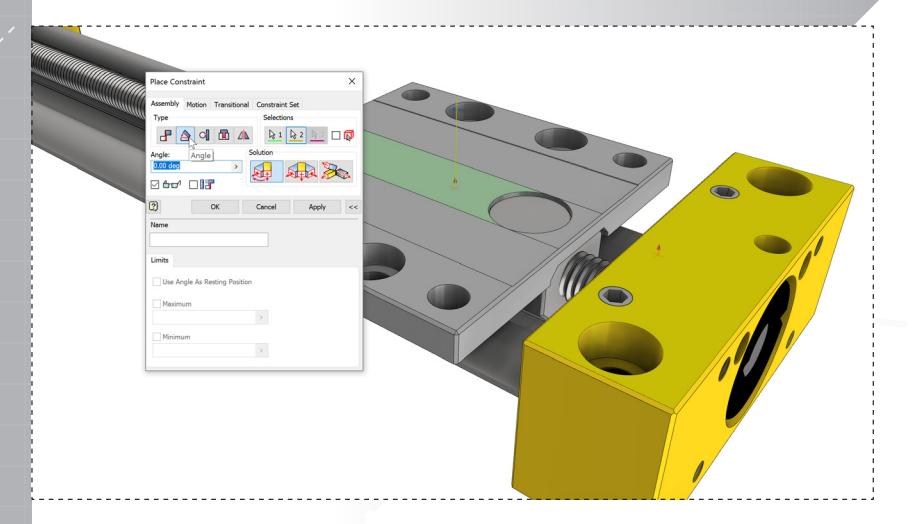

Change the 'Place Constraint' type to 'Angle' and select the two faces shown. Click 'OK' to apply and close the dialog.

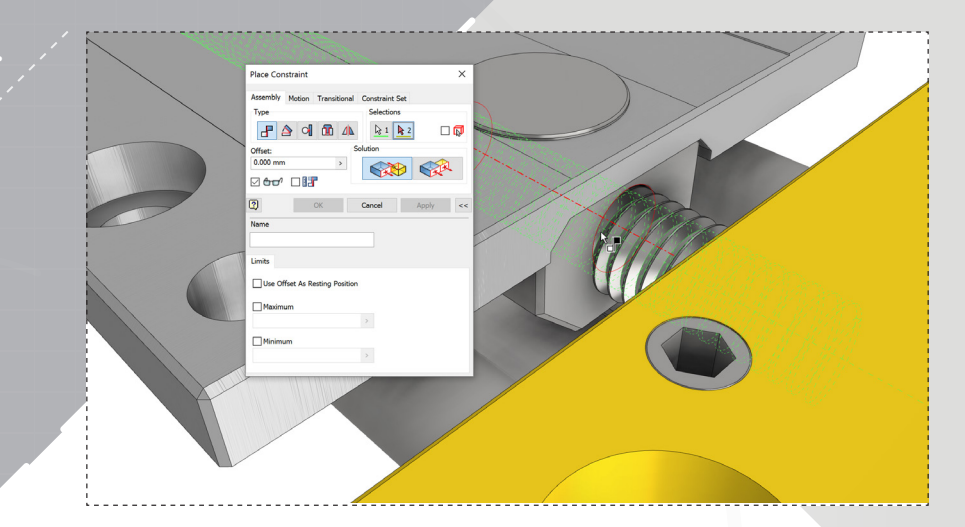

Open the marking menu and select 'Constraint'. Select the axes of the threaded rod and nut to place a mate constraint. Click 'Apply' in the dialog box to leave it open.

| Workspace             | Look in: 📜 _Vendor                | V 0 🕫 🛤 🖿         |                  |      |
|-----------------------|-----------------------------------|-------------------|------------------|------|
| S Libraries           | Name                              | Date modified     | Туре             | Size |
| Content Center Files  | WJUME-01-10                       | 2/13/2016 8:59 AM | File folder      |      |
| iFeatures             | WJUME-01-10.CATProduct            | 2/13/2016 8:59 AM | CATPRODUCT File  |      |
|                       |                                   | l¢-               |                  |      |
| Preview not available | <                                 |                   |                  |      |
|                       | File name: WJUME-01-10.CATProduct |                   | ~                |      |
|                       | Files of type: All Models         |                   | ~                |      |
|                       | Project File: Ember.ipj           |                   | ✓ P <u>r</u> oje | cts  |
|                       |                                   |                   |                  |      |

8.

In the ribbon, open the drop down menu under the 'Place' icon and select 'Place Imported CAD File.' Navigate to the "\_Vendor" subfolder, and open *WJUME-01-10.CATProduct*.

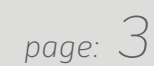

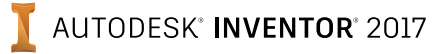

| Import: WJ   | UME-01-10.CATProduct |   |               | × |
|--------------|----------------------|---|---------------|---|
| Options Se   | elect                |   |               |   |
| Import Typ   | be                   |   |               |   |
| ۹            | Reference Model      | 6 |               |   |
| 0 🚹          | Convert Model        |   |               |   |
| Object Filte | ers                  |   |               |   |
|              | Solids               |   | Wires         |   |
|              | Surfaces             |   | Work Features |   |
|              | - MI                 |   | Points        |   |

In the Import dialog, make sure Reference Model is selected and click 'OK.' Left click to place an instance of the model in the assembly and use 'ESC' to end the command.

11.

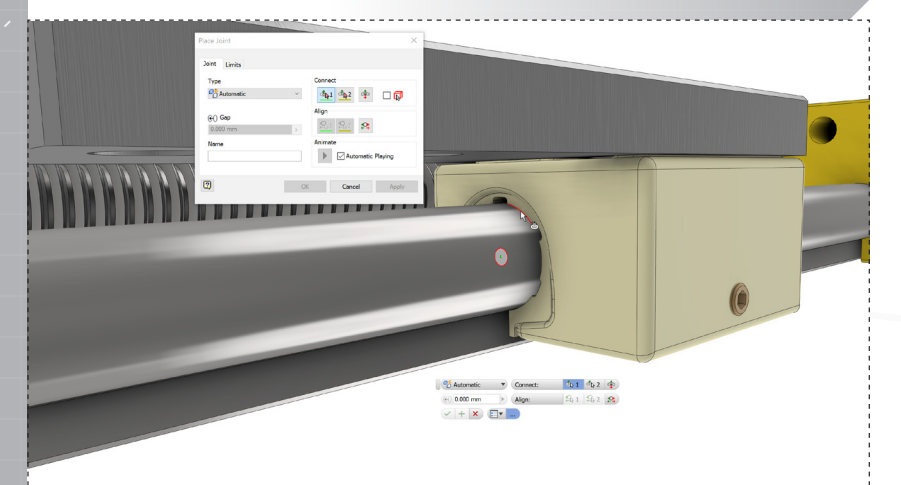

With the Joint dialog still open, click the circular edge of the bushing (as shown) and guide rail. Change the Joint Type to 'Cylindrical' in the dialog and flip if necessary. Click 'OK'.

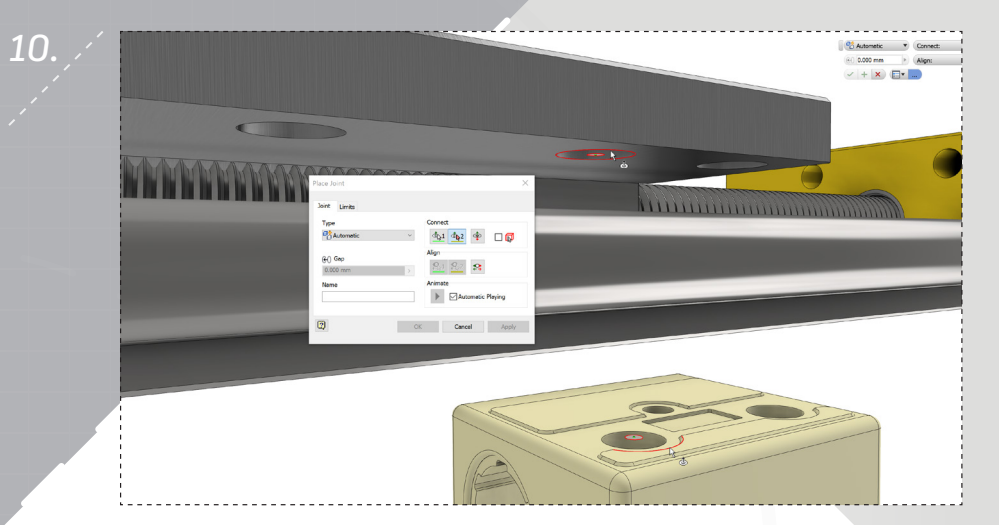

Open the marking menu and select 'Joint.' Click the circular features as shown and then select 'Apply' to create a rotational joint.

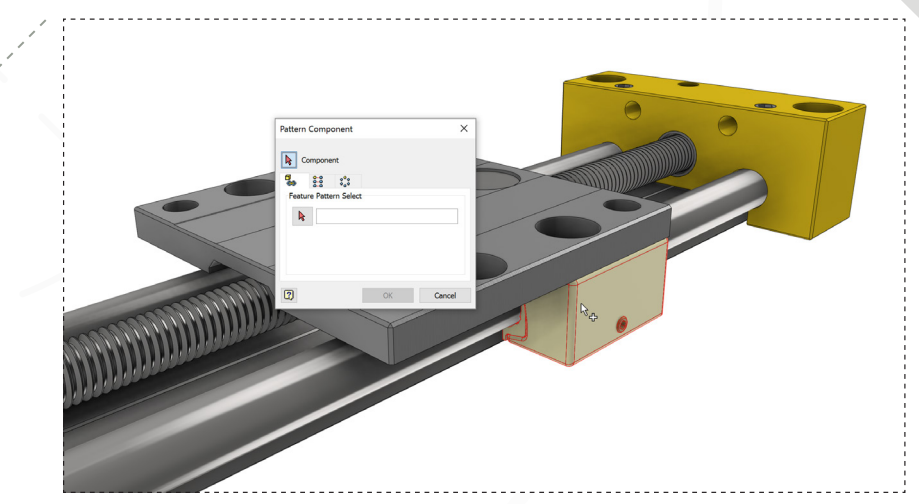

12.

Right click to open the marking menu and select 'Pattern Component.' Select the linear guide subassembly as the component to be patterned.

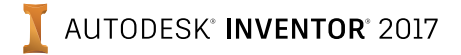

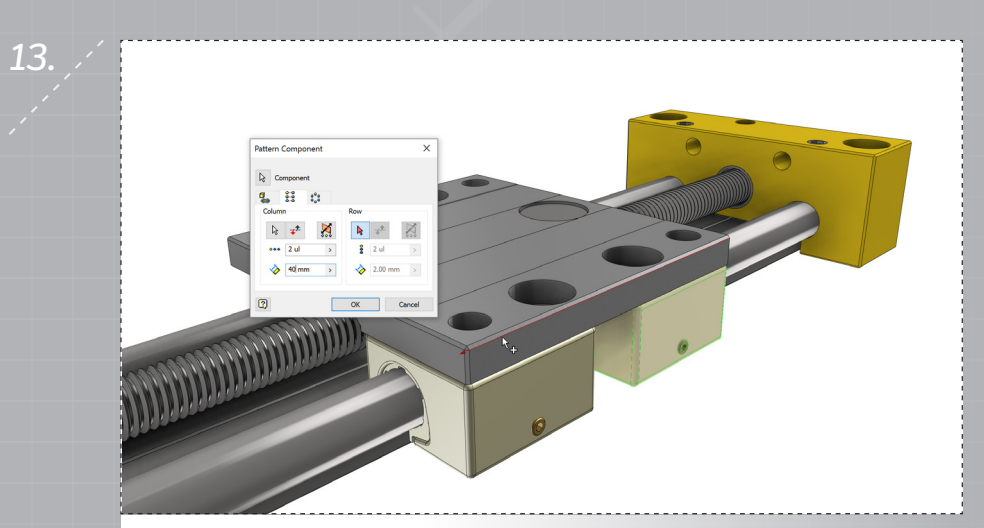

Pick the rectangular pattern tab. In the 'Column' section, click the cursor icon and select the edge of the assembly shown (flip if needed). Change the spacing to 40mm and click 'OK'.

| 5. 🖉 | > 😥 PTGSG-konfig:1             |
|------|--------------------------------|
|      | 🗸 🔡 🖶 LW-SLWE-1040-R-69:1      |
|      | > - Construction Relationships |
|      | > 🔚                            |
|      | > - 🛅 Origin                   |
|      | 🗸 - 🤂 SWX-104005:1             |
|      | 🗸 📂 Origin                     |
|      | ····· 🛄 YZ Plane               |
|      | XZ Plane                       |
|      | ····· 🔃 XY Plane               |
|      | ···· 🔎 X Axis                  |
|      | ····· 🔎 Y Axis                 |
|      | ····· □ Z Axis                 |
|      |                                |
|      | 🔁 Flush:1                      |
|      |                                |

Pick the circular pattern tab. In the 'Circular' section, click the cursor icon. In the model tree, expand the tree as shown in the image above and select the Z-axis.

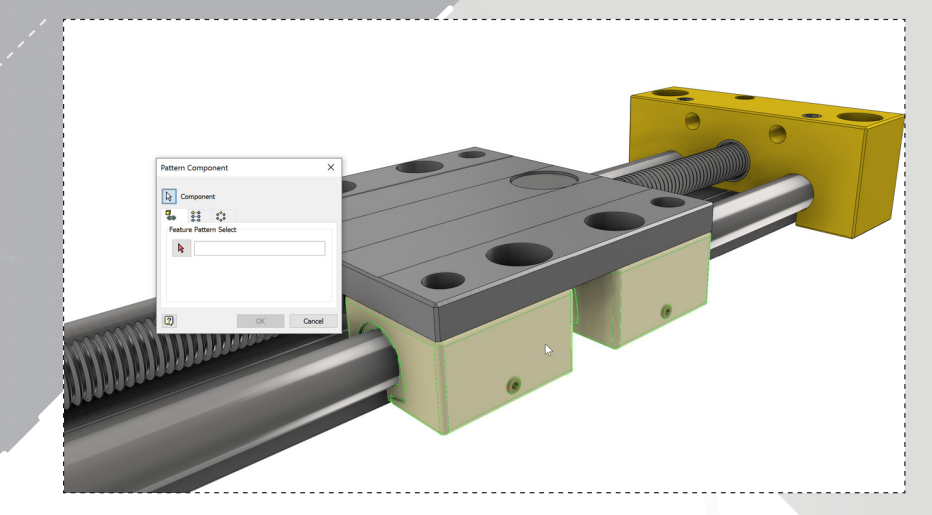

14.

16.

Reopen the 'Pattern Component' command from the marking menu. Select the two linear guide subassemblies as the components to be patterned.

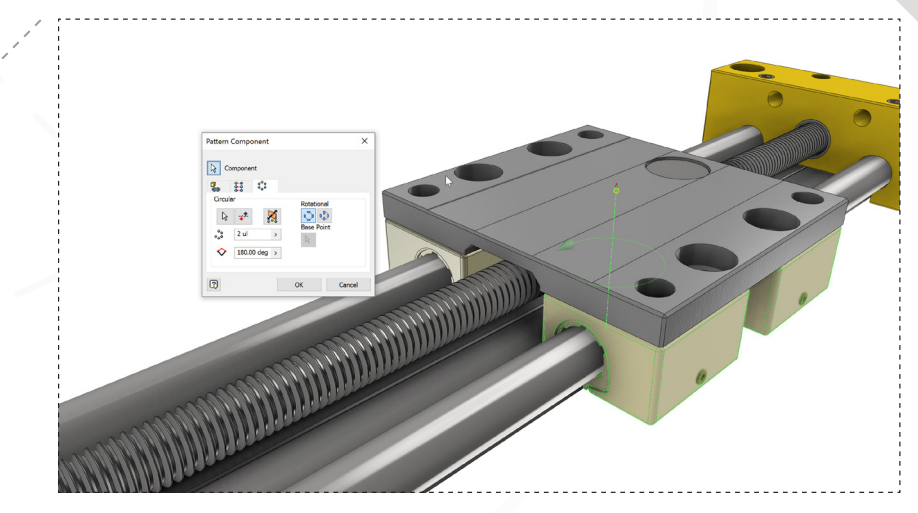

Change the number of instances to 2 and the angle to 180° and click 'OK' to complete the pattern. Save the assembly.

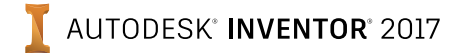

#### PART 2: ADDING FASTENERS

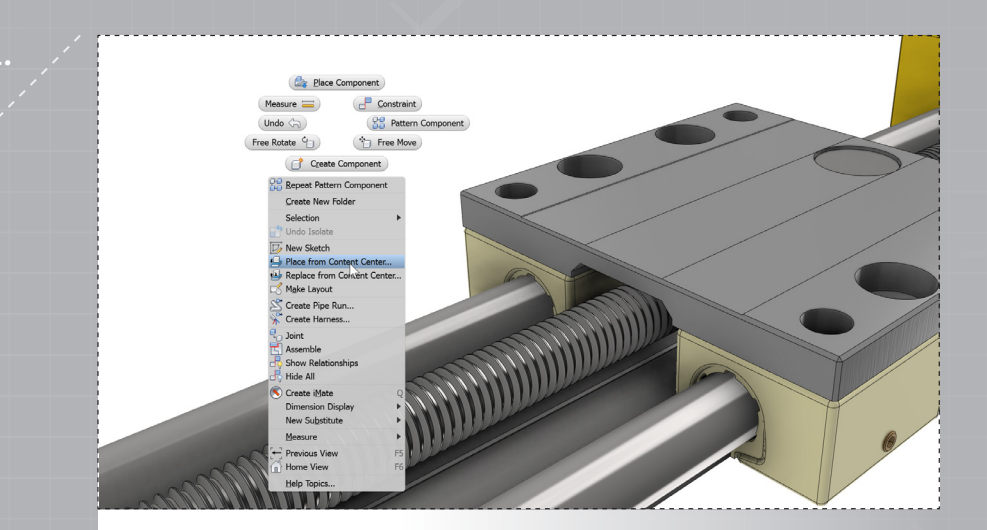

Continue with the assembly from Part 1. Right click to open the marking menu, and select 'Place from Content Center'.

Select the circular edge as shown to define the placement of the bolt. The bolt will autosize based on the dimensions of the hole.

| Place from Content Center                                              |                                |                  |                         |                                  |                                    |
|------------------------------------------------------------------------|--------------------------------|------------------|-------------------------|----------------------------------|------------------------------------|
| ⊻iew <u>T</u> ools <u>H</u> elp                                        |                                |                  |                         |                                  |                                    |
| G O 🎓 🔑 🛠 🗸 • 🛛 💦 🗈                                                    |                                |                  |                         |                                  |                                    |
| Category View                                                          | Socket Head                    |                  |                         |                                  |                                    |
| Cable & Harness                                                        |                                |                  |                         |                                  |                                    |
| Countersunk                                                            | Shoulder                       | AS 1420 - Metric | Bolt GB/T<br>16939-1997 | Broached Socket<br>Head Cap Scre | BS 4168 : Part 1<br>Hexagon Socket |
| Hor Head - Flanged      Hor Head - Flanged      Hor Head      Hor Head |                                |                  |                         |                                  |                                    |
| Set Screws                                                             | BS 4183 Slotted<br>Cheese Head | CNS 3932         | CNS 4355                | CNS 4557                         | CSN 02 1131 A                      |
|                                                                        |                                |                  |                         | 5                                |                                    |
|                                                                        | CSN 02 1131 B                  | CSN 02 1143 A    | CSN 02 1143 B           | DIN 404                          | DIN 6912                           |
| Features                                                               | <b>E</b> ===                   | <b>E==</b>       |                         |                                  |                                    |
| Gill Mold     Gill Other Parts     Gill Shaft Parts                    | DIN 7964 A                     | DIN 7964 B       | DIN 7984                | DIN 7985 (H)                     | DIN 7985 (Z)                       |
| 2                                                                      | Item Count:1                   |                  |                         |                                  | OK Cano                            |

Expand the Category View for Fasteners > Bolts > Socket Head and choose DIN 6912. Click 'OK'.

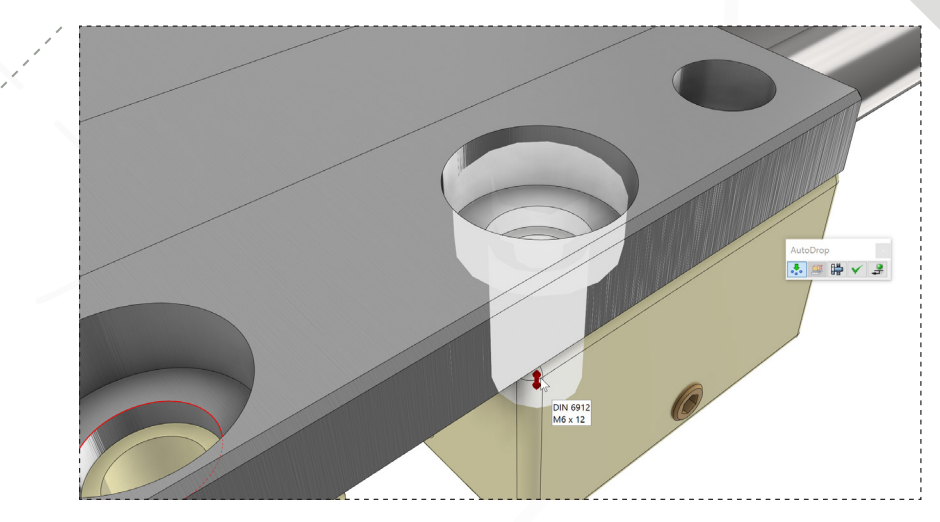

Adjust the height of the bolt by clicking and dragging the red arrow. The length should be 12mm (M6 x 12).

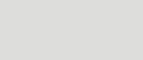

#### PART 2: ADDING FASTENERS

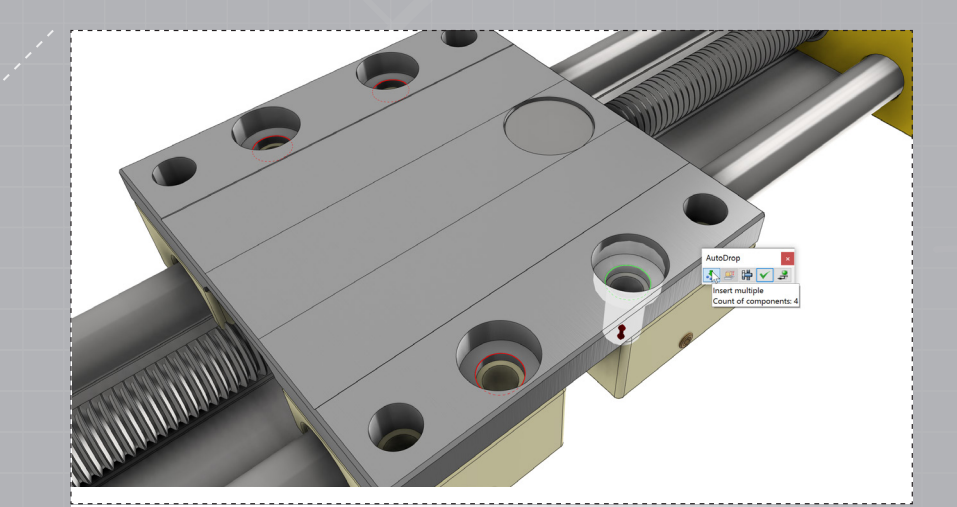

Make sure the AutoDrop option is selected and click the green check mark to place bolts in all four holes simultaneously.

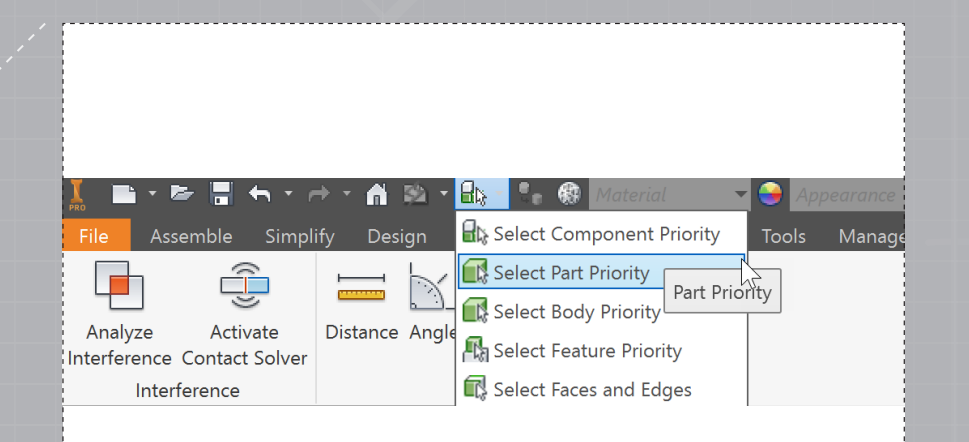

Continue with the assembly from Part 2. Make sure 'Select Part Priority' is selected. In the ribbon, select the 'Inspect' tab and open 'Analyze Interference'.

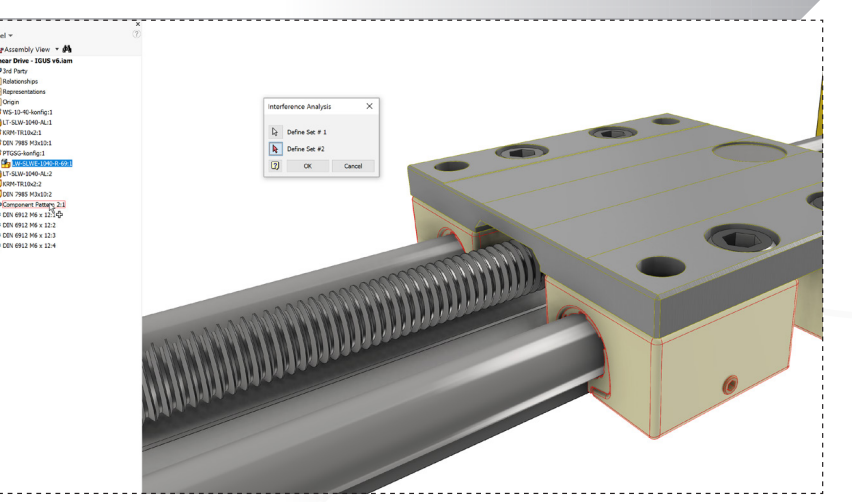

Select the arrow next to 'Define Set #2' and choose 'Component Pattern 2:1' in the Model Browser to select all four linear guides.

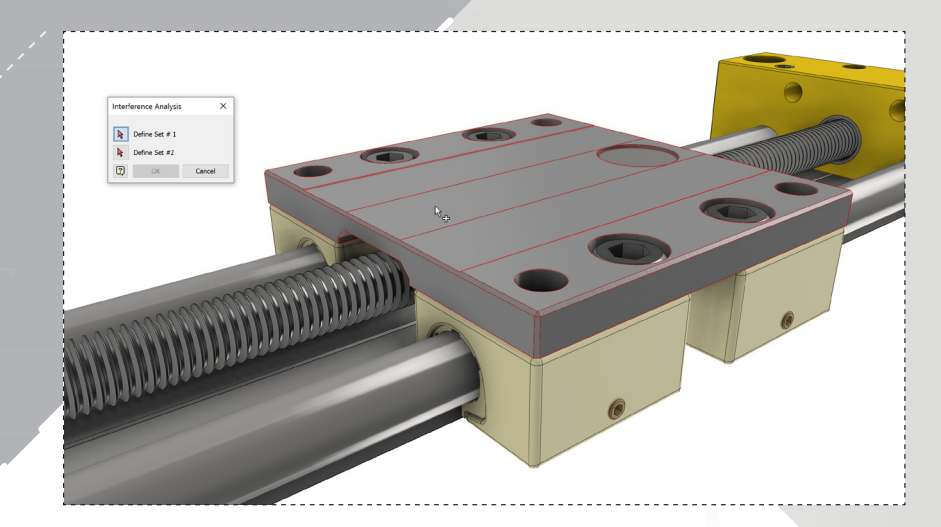

The objective is to determine if there is any interference between the top plate and the linear guides placed and patterned in Part 1. For Set #1, select the plate as shown.

4.

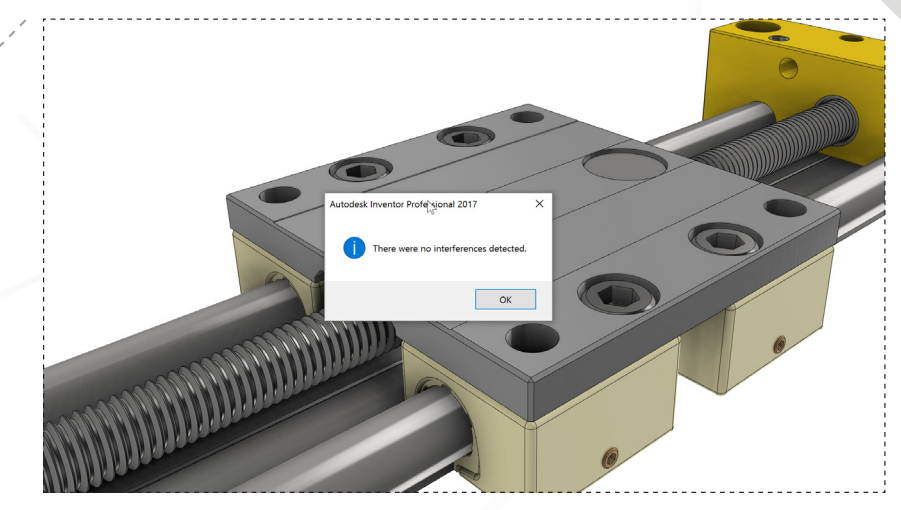

Thee guide rails were placed appropriately, and no interferences are present.

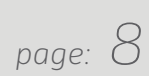

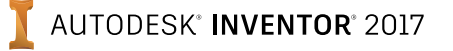

page: 9

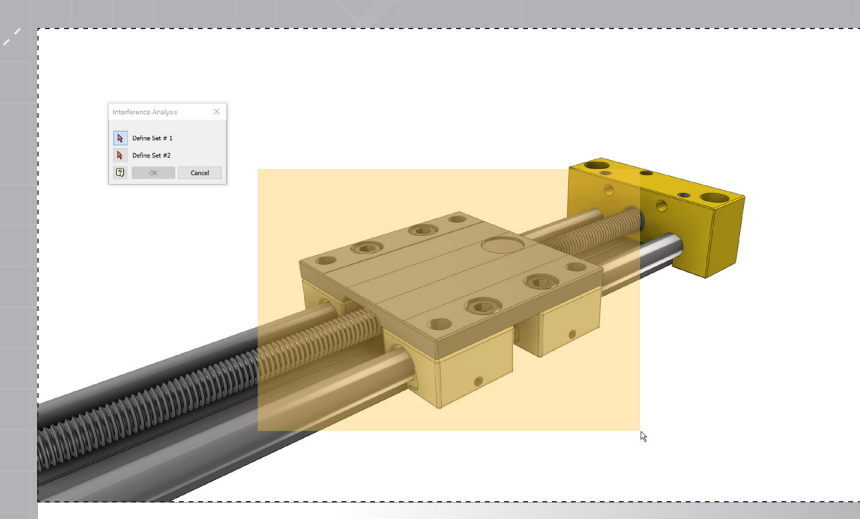

Restart the 'Analyze Interference' command. Window select the parts shown in the image above for Set #1.

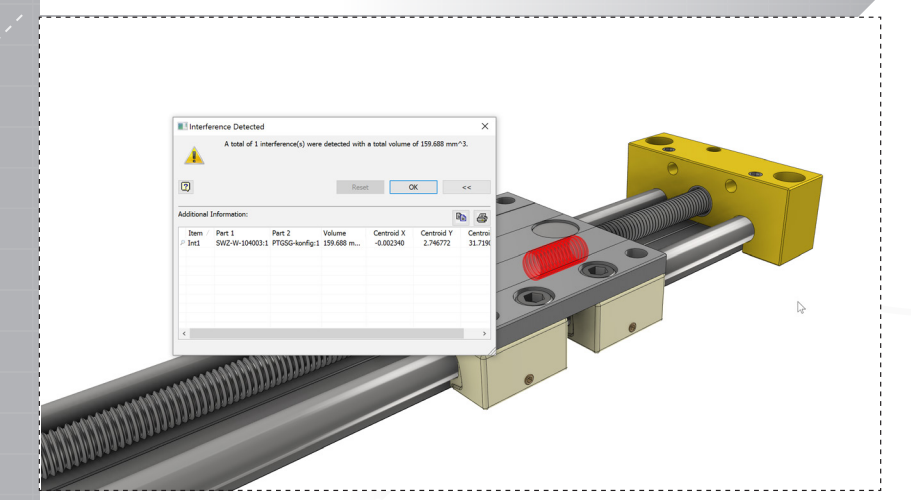

An interference is detected - between the nut and the threaded shaft. Inspect to make sure only the threaded area is in contact.

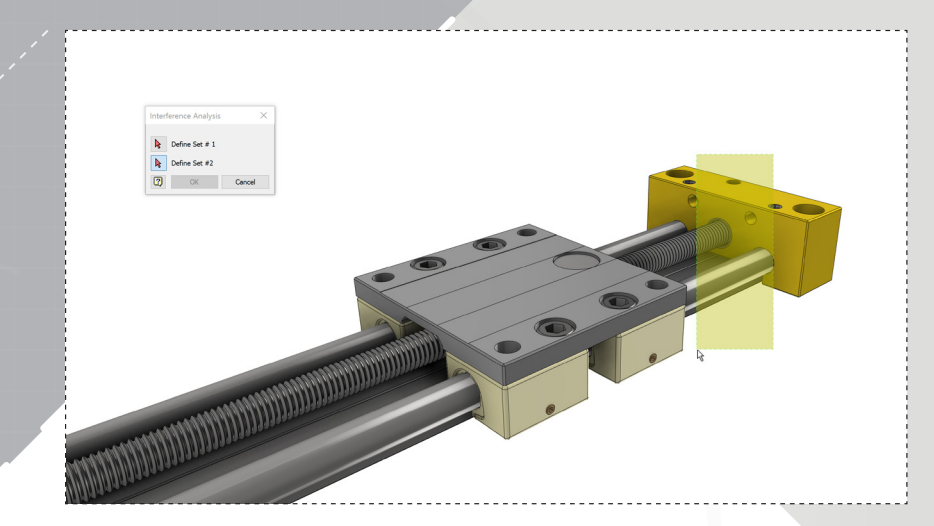

6.

Select the arrow next to 'Define Set #2' and window select as shown in the image or simply select the threaded rod.

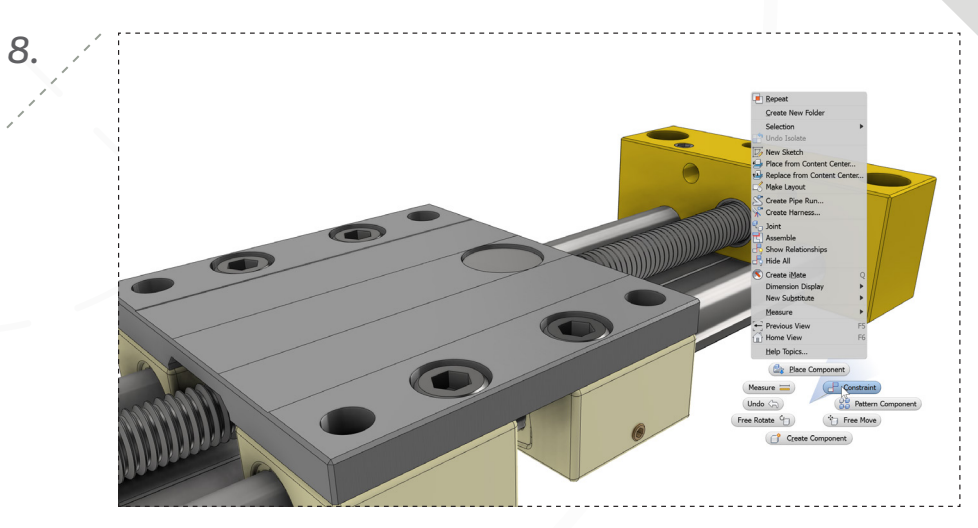

To setup the motion analysis, start the 'Constraint' command from the right click marking menu.

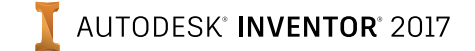

10.

12.

page: 10

| Flace Constant       Asametry Hours. Transient Continuent Site:       Top:       Continuent Site:       Continuent Site: |  |
|----------------------------------------------------------------------------------------------------|--|
| Dinima 2                                                                                                    |  |

Select the two surfaces shown in the image above as the mating surfaces.

11

| ✓ 🔡 🛺 LW-SLWE-1040-R-69:1   |  |
|-----------------------------|--|
| > 💼 Relationships           |  |
| > 😴 Representations         |  |
| > 🛅 Origin                  |  |
| > 🔂 SWX-104005:1            |  |
| > 🔂 SWZ-W-104003:1          |  |
| Mate:1                      |  |
| Angle:1 (0.00 deg)          |  |
| M Insert:1                  |  |
| M Insert:2                  |  |
| m Insert: 3                 |  |
| M Insert:4                  |  |
| Rotational 1                |  |
|                             |  |
| Epeat Constraint            |  |
| KPM.TP1 Delete              |  |
| DIN 7995 Isolate Components |  |
|                             |  |
|                             |  |
| DIN 6912 DINE               |  |
| DIN 6912 HE Electry         |  |
| DIN 6912 Intel mates        |  |
| DIN 6912                    |  |
| Vicibility                  |  |
|                             |  |
| Find in Window End          |  |

In the Model Tree, expand as shown and right click on the constraint named Travel. Select 'Drive'.

| Edit Constraint                |                | ×  |
|--------------------------------|----------------|----|
| Assembly Motion Transitional   | Constraint Set |    |
| Type                           | Selections     |    |
| <u> </u>                       |                |    |
| Offset: Sc<br>0.000 mm         | olution        |    |
|                                |                |    |
| ОК                             | Cancel         | << |
| Name                           |                |    |
| Travel                         |                |    |
| Limits                         |                |    |
| Use Offset As Resting Position | i i            |    |
| ⊡ Maximum                      |                |    |
| 170 mm                         | >              |    |
| Minimum                        |                |    |
| 0.000 mm                       | >              |    |
|                                |                |    |

Click the double arrow (>>) in the bottom right corner. Click the check marks next to 'Maximum' and 'Minimum', entering 170mm in the 'Maximum' box and **Travel** in the 'Name' field.

| Drive (Travel)      | ×                                   |
|---------------------|-------------------------------------|
|                     |                                     |
| Offset (d25)        | Position = (0.000 mm)               |
| Start F             | End Pause Delay                     |
| 0.000 mm >          | 170.000 mm > 0.000 s                |
|                     |                                     |
| ▶ ◀ =  44           |                                     |
|                     |                                     |
| 🙂 🖂 Minimize d      | dialog during recording             |
|                     | OK Cancel <<                        |
|                     |                                     |
| Drive Adaptivity    |                                     |
| Collision Detection |                                     |
| Increment           | Repetitions                         |
| emount of value     | O Start/End                         |
| total # of steps    | <ul> <li>Start/End/Start</li> </ul> |
| 1.000 mm >          | 2.000 ul                            |
|                     |                                     |
| Avi rate            |                                     |
| 10.000 ul >         |                                     |
|                     |                                     |

In the dialog, click the double arrow (>>) to expand. In the repetitions box, change to Start/End/Start and enter 2.

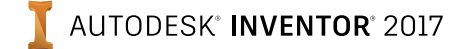

13.

page: 11

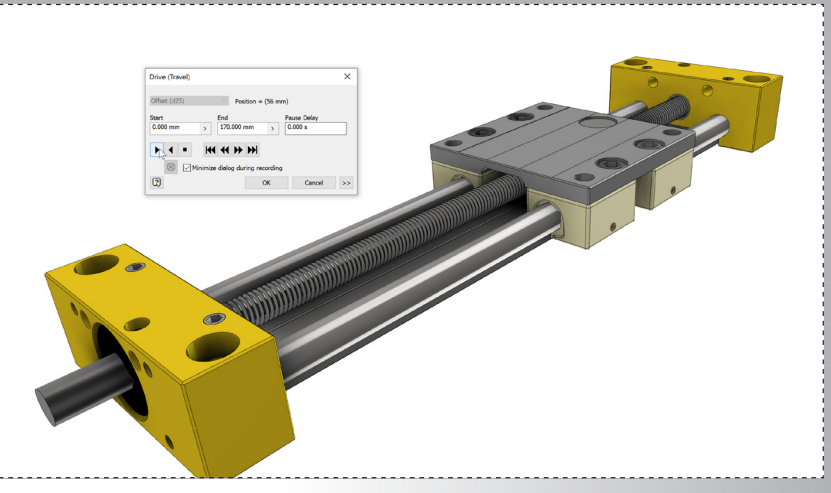

Click the play button to start the motion analysis and animation.

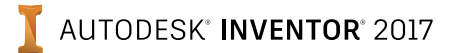

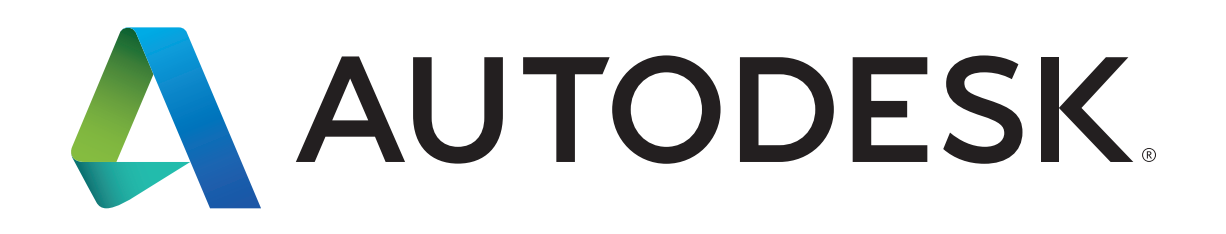

Autodesk, Autodesk Inventor, and the Autodesk logo are registered trademarks or trademarks of Autodesk, Inc., and/or its subsidiaries and/or affiliates in the USA and/or other countries. All other brand names, product names, or trademarks belong to their respective holders. Autodesk reserves the right to alter product offerings and specifications at any time without notice, and is not responsible for typographical or graphical errors that may appear in this document. © 2016 Autodesk, Inc. All rights reserved.